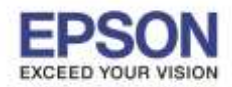

## <u>หมายเหต</u> : ก่อนทำการดาวน์โหลดไดรเวอร์ต้องให้แน่ใจว่าเครื่องพิมพ์ได้เชื่อมต่อเข้ากับสัญญาณอินเตอร์เน็ตเรียบร้อยแล้ว

## 1.วิธีการดาวน์โหลดไดร์เวอร์

#### 1.1.ใส่แผ่นไดร์เวอร์

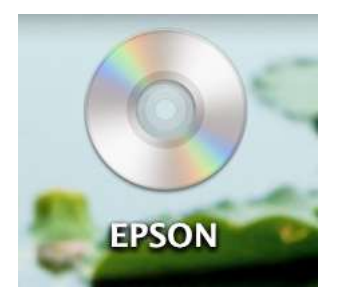

#### 1.2.ดับเบิ้ลคลิกโฟลเดอร์ "EPSON″ จากนั้น ดับเบิ้ลคลิก "Setup Navi″

| 000   |       | S EPSON      |       |
|-------|-------|--------------|-------|
|       | 000   |              | EPSON |
| EPSON | EPSON | 📄 _model     | Þ     |
| LESON |       | Manual       | P     |
|       |       | 🕎 Setup Navi |       |
|       |       |              |       |
|       |       |              |       |
|       |       |              |       |

#### 1.3.คลิก **"Continue"**

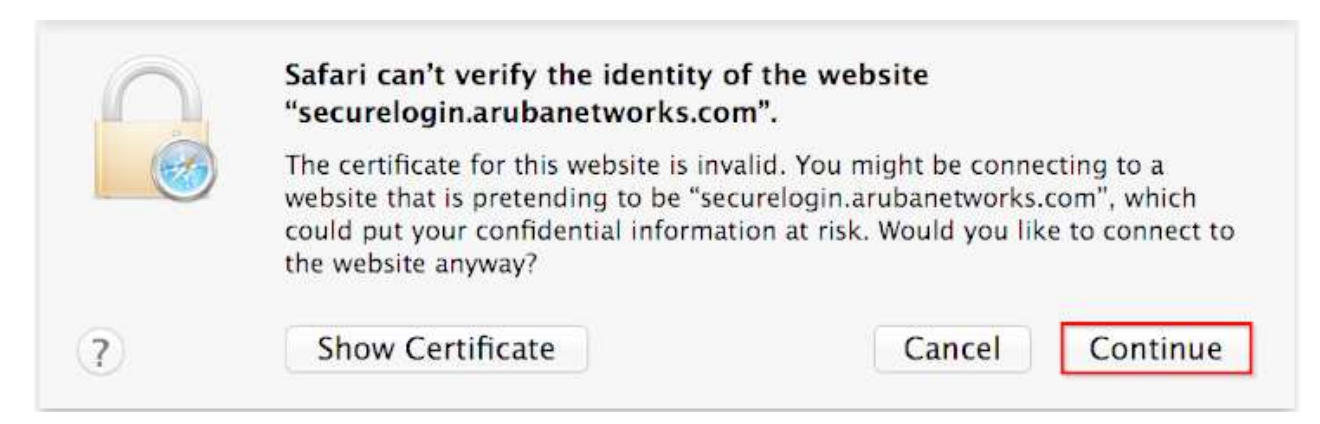

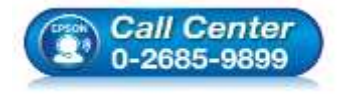

- สอบถามข้อมูลการใช้งานผลิตภัณฑ์และบริการ
- โทร**.0-2685-9899**
- เวลาทำการ : วันจันทร์ ศุกร์ เวลา 8.30 17.30 น.ยกเว้นวันหยุดนักขัตฤกษ์
- <u>www.epson.co.th</u>

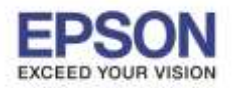

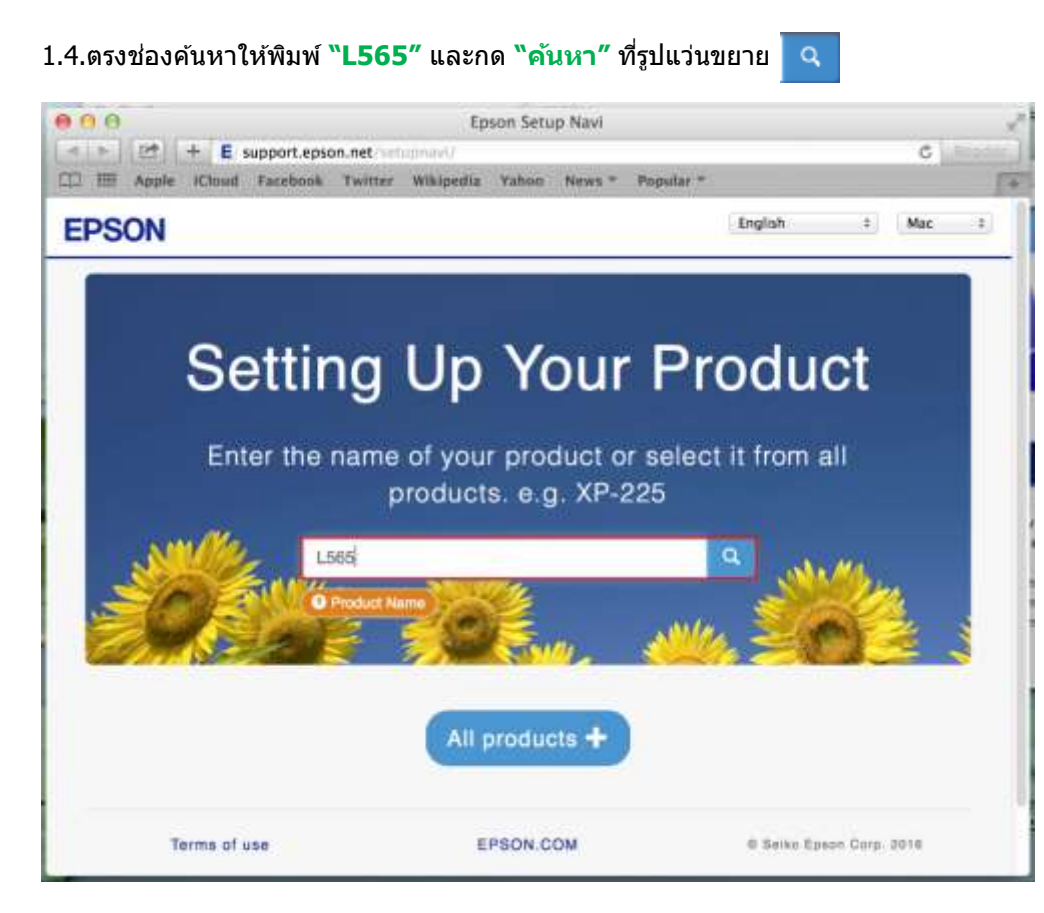

1.5.คลิกที่ **``Let's get started**"

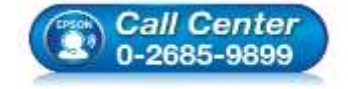

- สอบถามข้อมูลการใช้งานผลิตภัณฑ์และบริการ โทร.0-2685-9899
- เวลาทำการ : วันจันทร์ ศุกร์ เวลา 8.30 17.30 น.ยกเว้นวันหยุดนักขัดฤกษ์
- <u>www.epson.co.th</u>

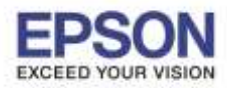

3

หัวข้อ : วิธีการพิมพ์งาน Wi-Fi Direct รองรับปริ้นเตอร์รุ่น : L565 รองรับระบบปฏิบัติการ : Mac OS 10.9,Mac OSX

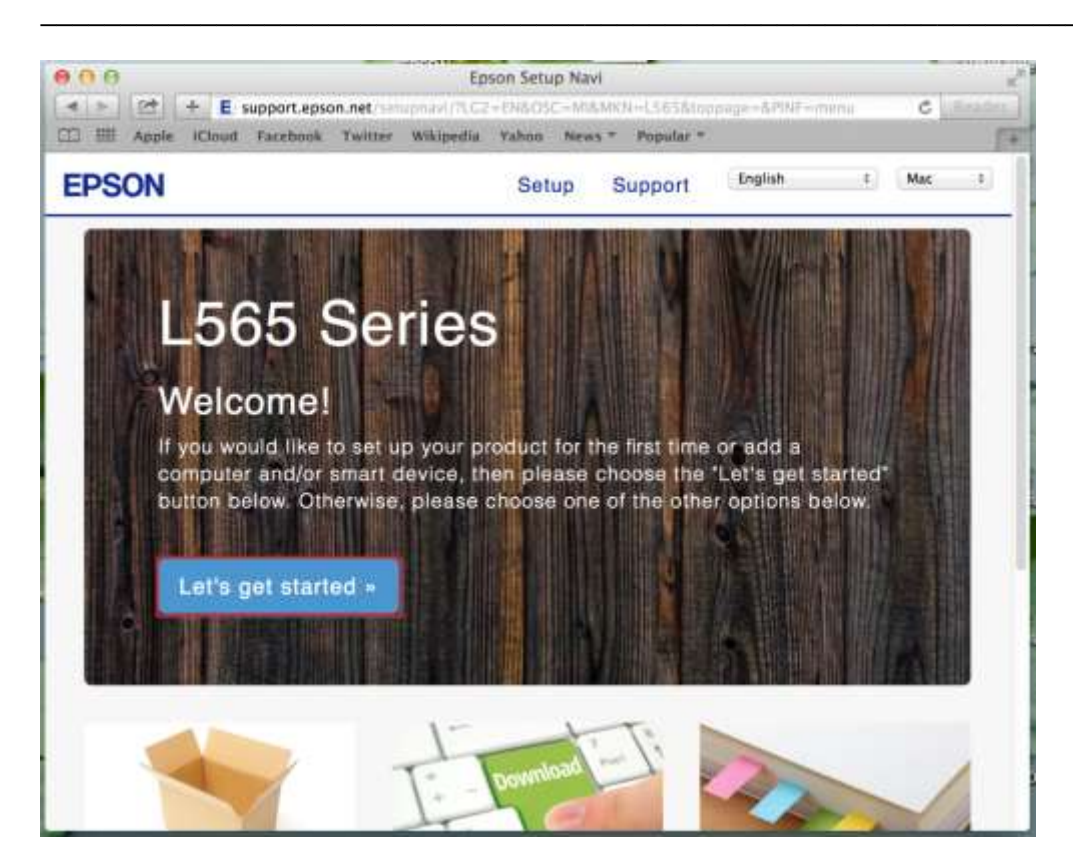

## 1.6.คลิกที่ "**Download**"

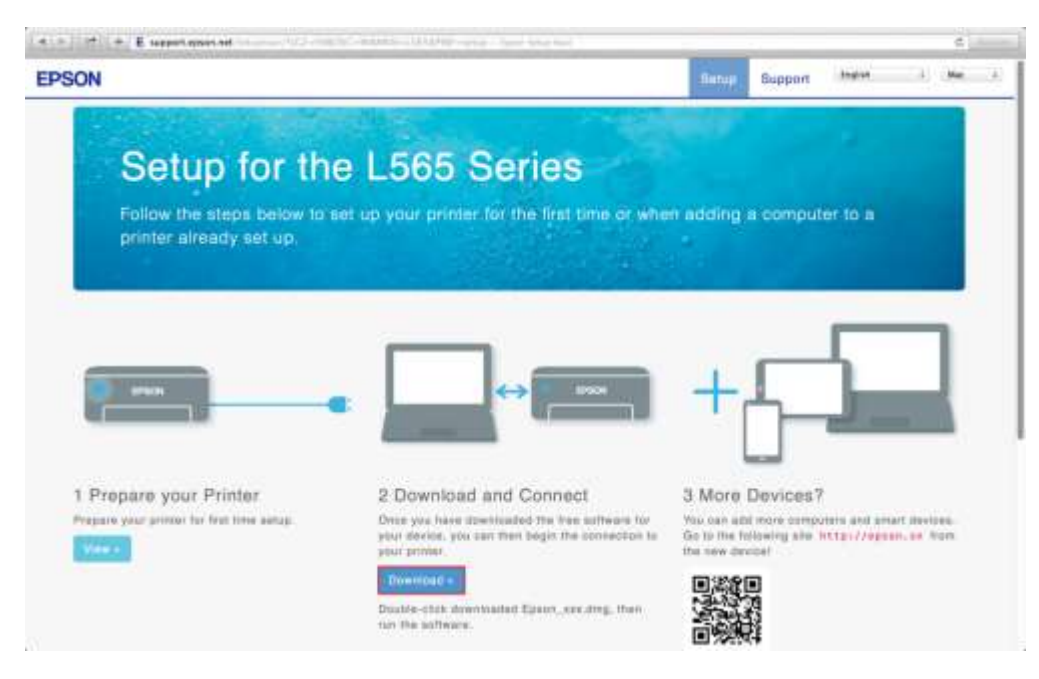

#### 1.7.จะได้ไฟล์ติดตั้ง .dmg

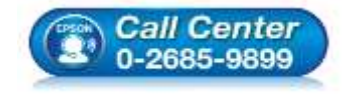

- สอบถามข้อมูลการใช้งานผลิตภัณฑ์และบริการ โทร.0-2685-9899
- เวลาทำการ : วันจันทร์ ศุกร์ เวลา 8.30 17.30 น.ยกเว้นวันหยุดนักขัตฤกษ์
- <u>www.epson.co.th</u>

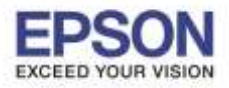

หัวข้อ : วิธีการพิมพ์งาน Wi-Fi Direct : L565 รองรับปริ้นเตอร์รุ่น รองรับระบบปฏิบัติการ

: Mac OS 10.9, Mac OSX

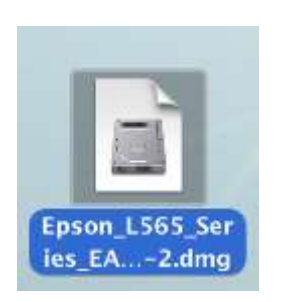

# 2.วิธีการตั้งค่า Wi-Fi

2.1.คลิกที่สัญลักษณ์ 💿 ด้านบนขวาของหน้าจอ จากนั้นคลิกชื่อ Wi-Fi Direct (DIRECT-8CE66005)

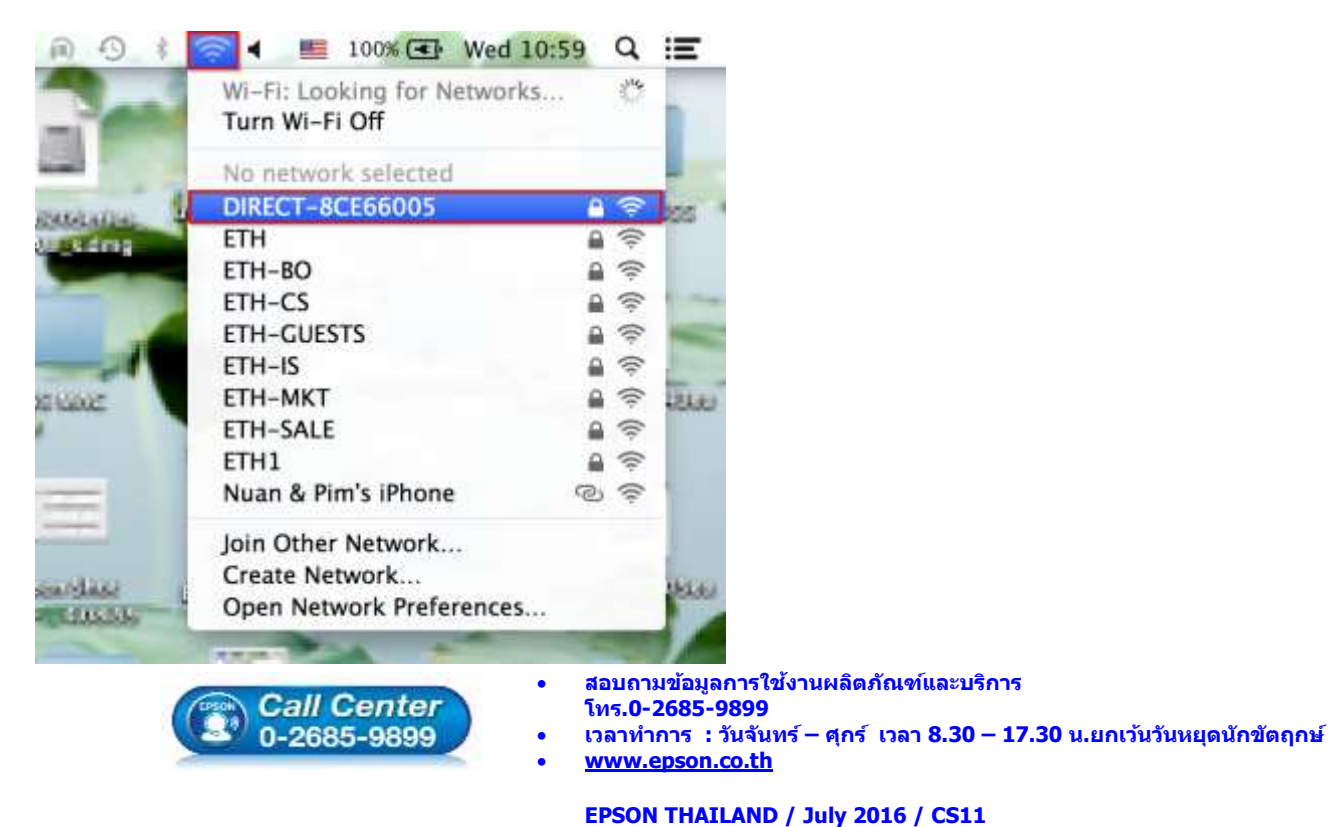

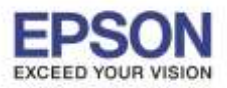

# 2.2.ใส่ Password ของ Wi-Fi Direct จากนั้นคลิก "Join"

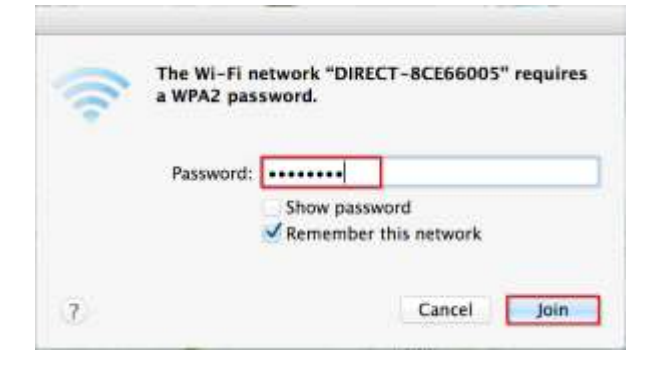

## 3.วิธีการติดตั้งไดร์เวอร์ผ่าน Wi-Fi Direct

3.1.ให้ดับเบิ้ลคลิกไฟล์ติดตั้ง .dmg (จากการดาวน์โหลด) จากนั้นดับเบิ้ลคลิกที่ "Install Navi″

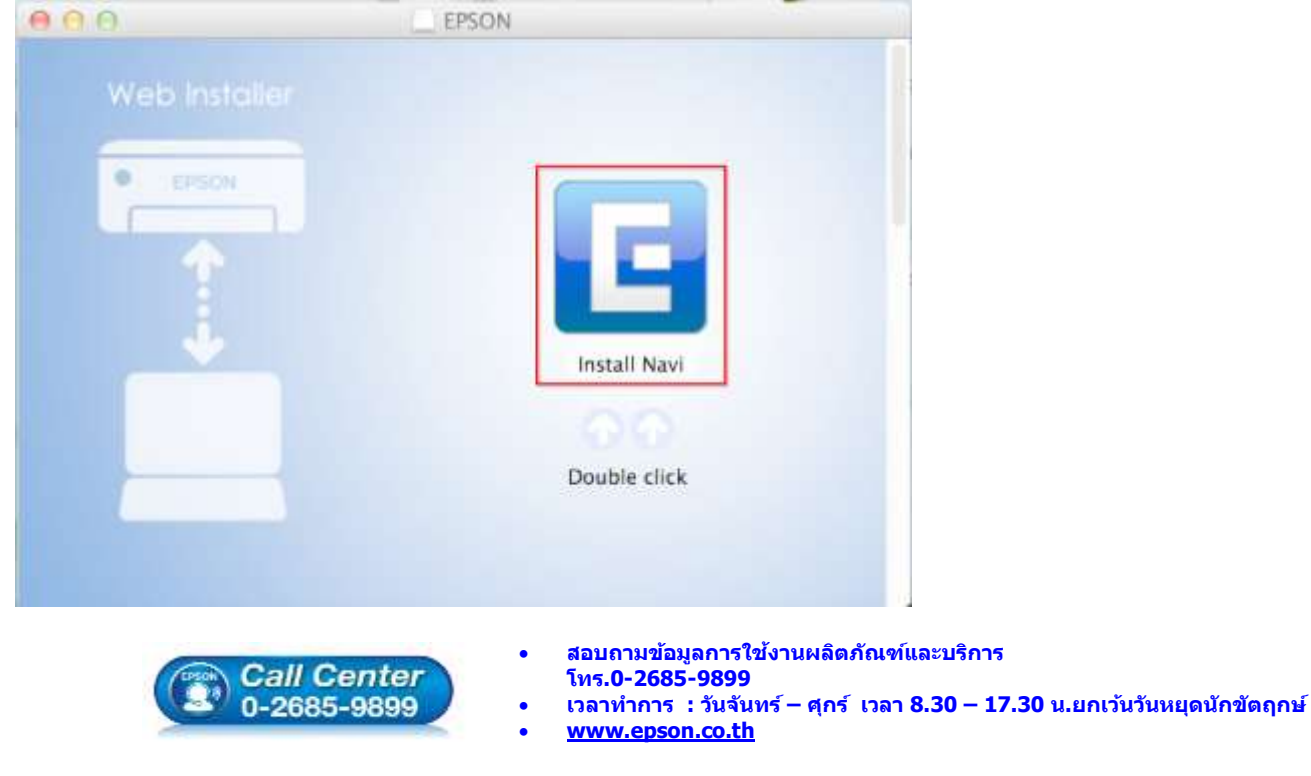

EPSON THAILAND / July 2016 / CS11

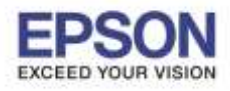

3.2.ถ้าหากปรากฏหน้าต่างยืนยันการติดตั้งโปรแกรม จากนั้นคลิก "Open"

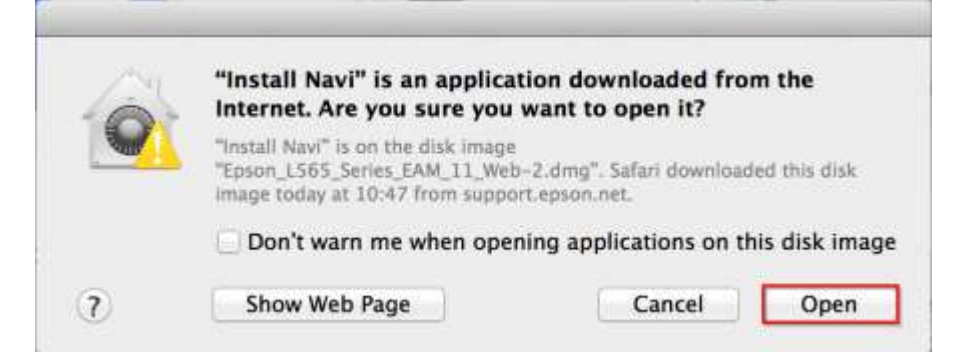

#### 3.3.ใส่ Password (หากมี) จากนั้นคลิก "OK"

| password t | wants to ma<br>o allow this. | ake changes. I | ype your |
|------------|------------------------------|----------------|----------|
| Name:      | HotLine                      |                |          |
| Password:  | •••••                        | ]              |          |
|            |                              | Cancel         | OK       |

#### 3.4.คลิก **"I agree to the contents of the License Agreement."** จากนั้นคลิก **"Next"**

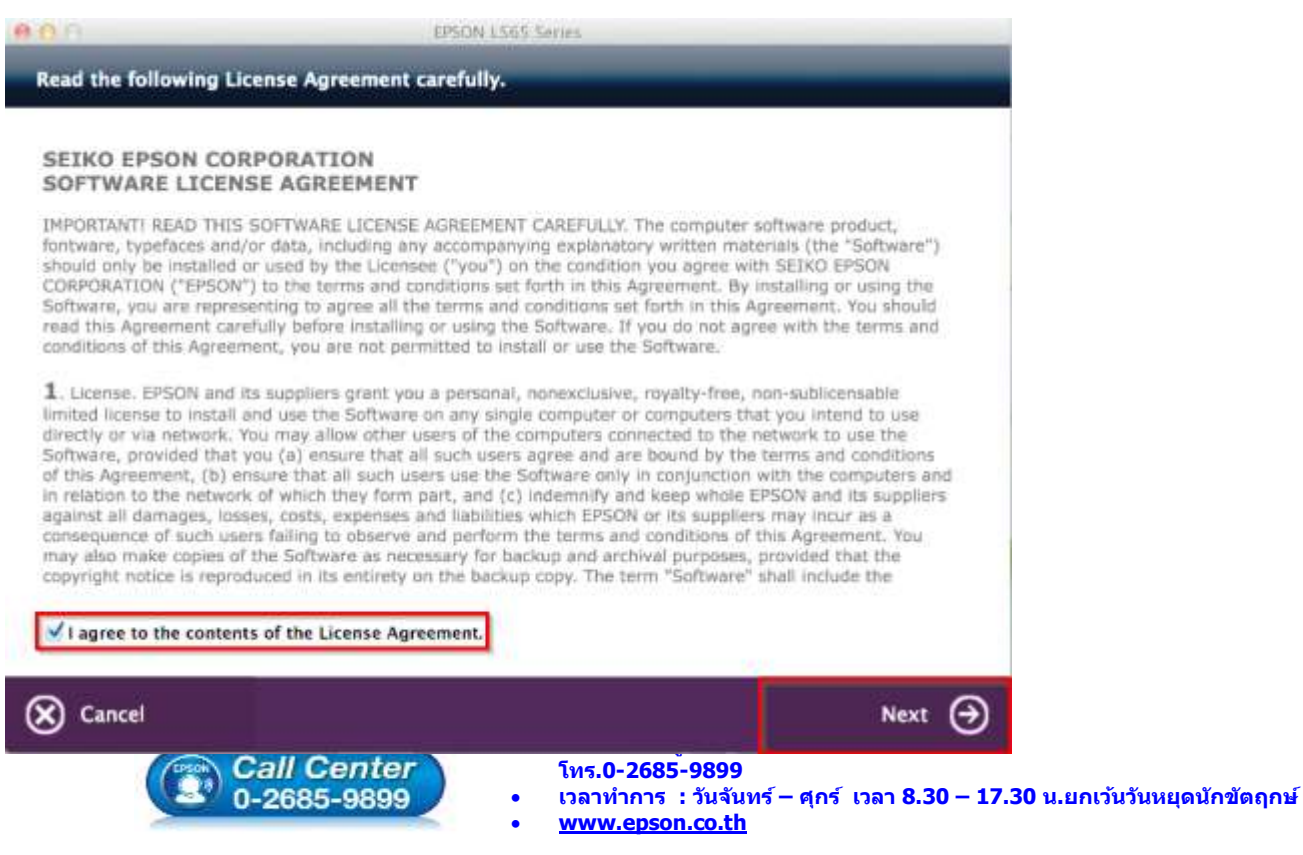

#### EPSON THAILAND / July 2016 / CS11

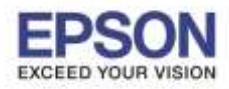

## 3.5.จะปรากฏหน้าต่าง Start Here ดังรูป จากนั้นคลิก "Next"

| 0.0                                                              | E                                                                                   | SON L565 Series                                                                             |   |
|------------------------------------------------------------------|-------------------------------------------------------------------------------------|---------------------------------------------------------------------------------------------|---|
| Start Here                                                       |                                                                                     |                                                                                             |   |
| Have you finished<br>correctly, see the<br>After filling ink int | filling ink into the ink tanks<br>printer manual.<br>o the ink tanks and install th | For details on filling ink and install the ink tank unit<br>in ink tank unit, click [Next]. |   |
| Cancel                                                           | 🔶 Back                                                                              | Next                                                                                        | Э |

#### 3.6.จะปรากฏหน้าต่าง Sofware Select ดังรูป จากนั้นคลิก "Install"

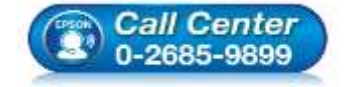

- สอบถามข้อมูลการใช้งานผลิตภัณฑ์และบริการ โทร.0-2685-9899
- เวลาทำการ : วันจันทร์ ศุกร์ เวลา 8.30 17.30 น.ยกเว้นวันหยุดนักขัตฤกษ์
- <u>www.epson.co.th</u>

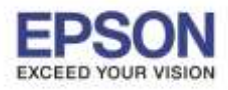

8

: **L565** 

| Coftware Select                                                 |                             |
|-----------------------------------------------------------------|-----------------------------|
|                                                                 |                             |
| Select the coftware to install                                  | Sepson Driver and Utilities |
| Select the software to instant.                                 | Zepson Network Utilities    |
| The selected software items are installed one after<br>another, | 🗹 Epson FAX Utility         |
|                                                                 |                             |
|                                                                 |                             |
|                                                                 |                             |
|                                                                 |                             |
|                                                                 |                             |
| HDD Used Space :                                                |                             |
| 184 MB                                                          |                             |
| about 6 minutes                                                 |                             |
| (An example)                                                    |                             |

## 3.7.จะปรากฏหน้าต่างกำลังติดตั้ง

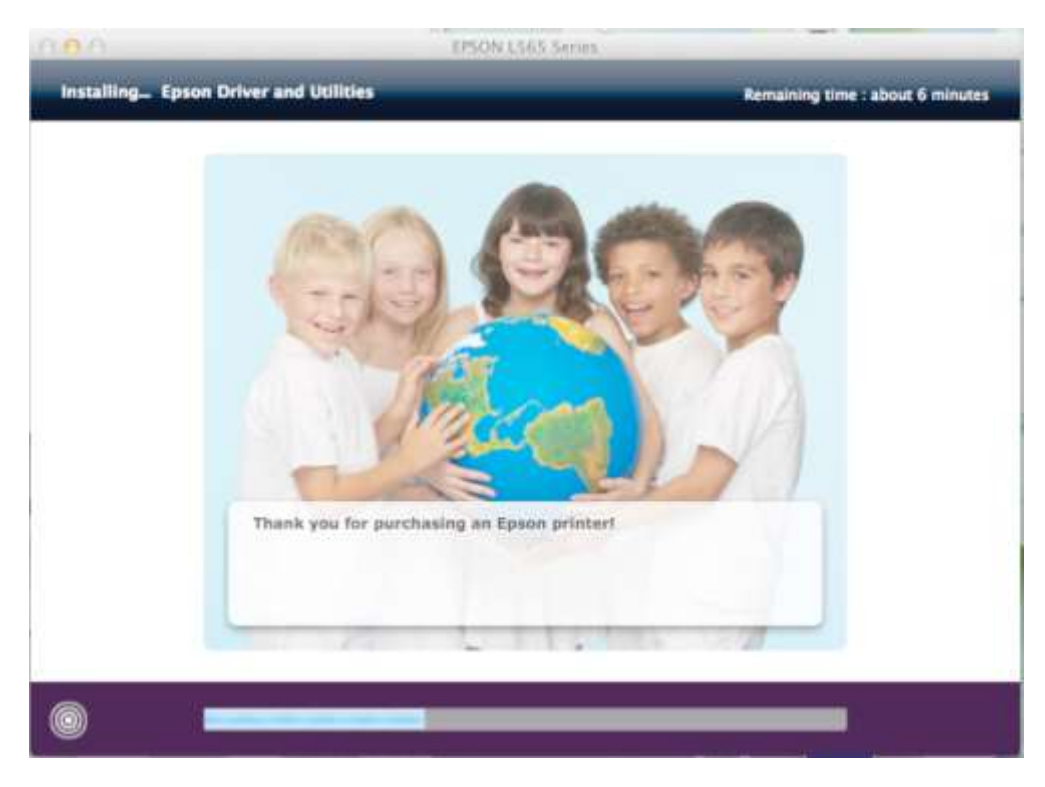

# 3.8.คลิก **``Ink charging is complate.**" จากนั้นคลิก **``Next**"

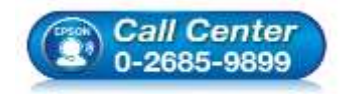

- สอบถามข้อมูลการใช้งานผลิตภัณฑ์และบริการ
  - โทร.**0-2685-9899**
- เวลาทำการ : วันจันทร์ ศุกร์ เวลา 8.30 17.30 น.ยกเว้นวันหยุดนักขัตฤกษ์
- www.epson.co.th

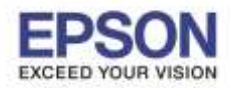

: วิธีการพิมพ์งาน Wi-Fi Direct หัวข้อ รองรับปริ้นเตอร์รุ่น รองรับระบบปฏิบัติการ : Mac OS 10.9,Mac OSX

: L565

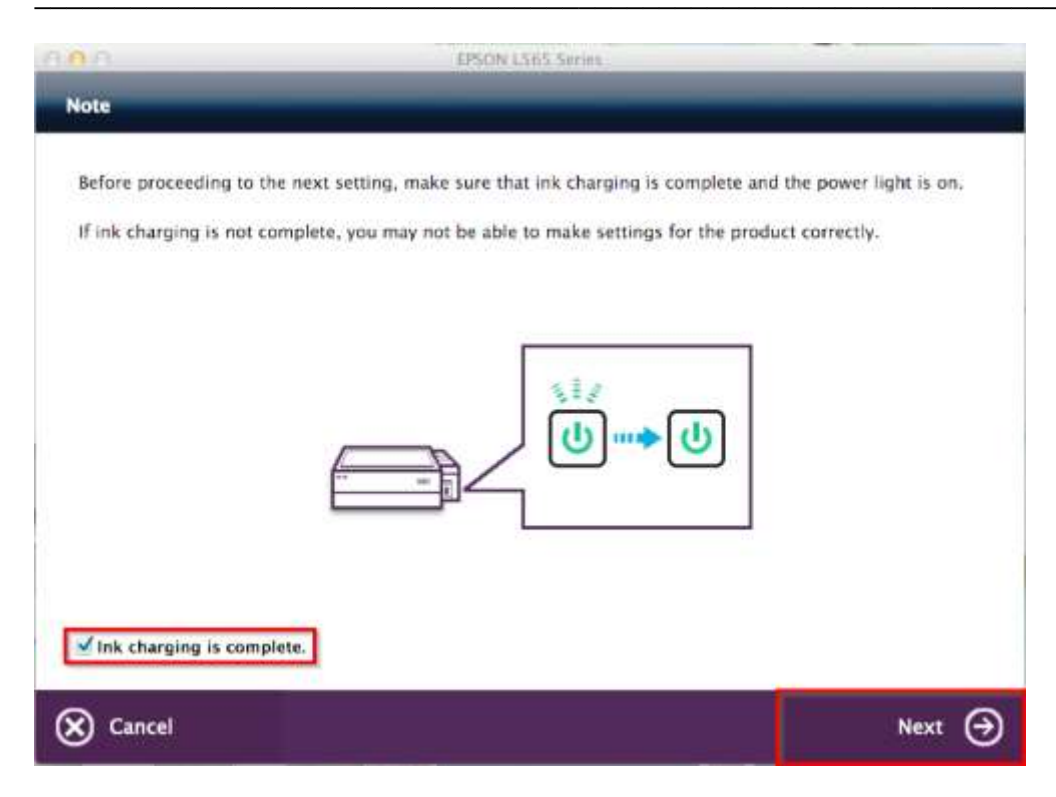

#### 3.9.คลิก "Additional Computer"

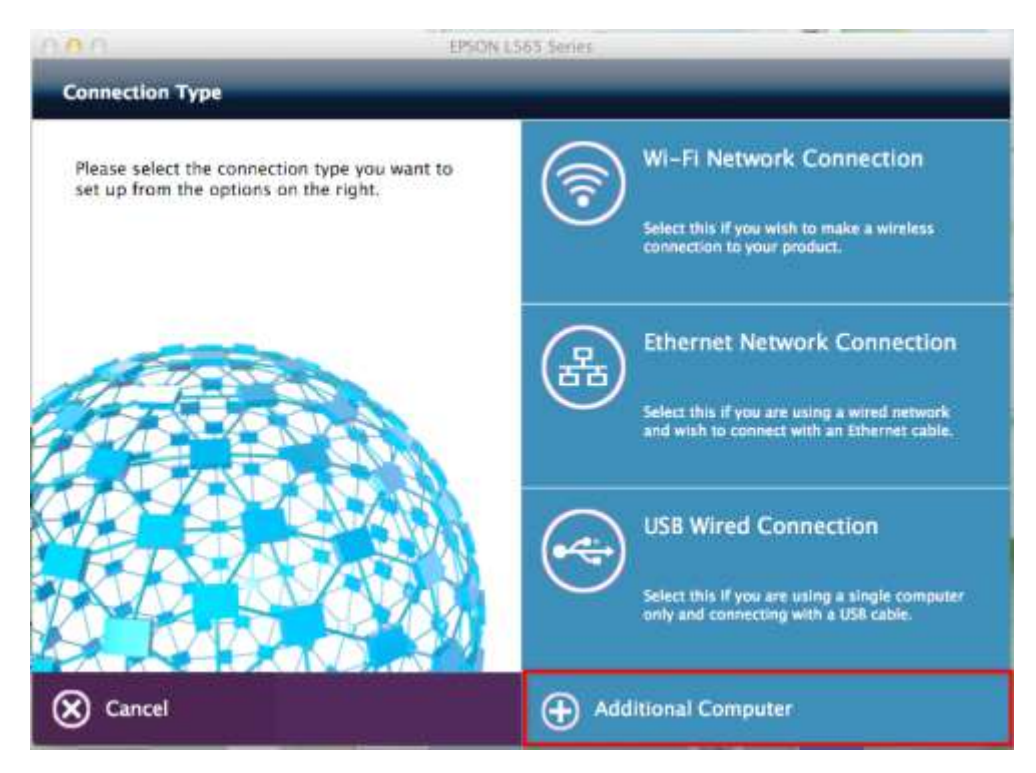

#### 3.10.ถ้าหากปรากฏหน้าต่างยืนยันการติดตั้งโปรแกรม จากนั้นคลิก "Open"

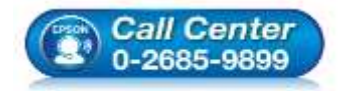

- สอบถามข้อมูลการใช้งานผลิตภัณฑ์และบริการ
  - โทร.0-2685-9899
- เวลาทำการ : วันจันทร์ ศุกร์ เวลา 8.30 17.30 น.ยกเว้นวันหยุดนักขัตฤกษ์
- www.epson.co.th

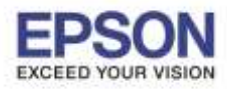

| A- | Internet. Are you sure you                                                                          | want to open it?                                    | i from the    |
|----|----------------------------------------------------------------------------------------------------|-----------------------------------------------------|---------------|
|    | "EpsonNet Setup" is on the disk i<br>"Epson_L565_Series_EAM_11_We<br>image today at 10:47 from supp | mage<br>b-2.dmg*. Safari downloac<br>ort.epson.net. | ied this disk |
|    | 🗌 Don't warn me when ope                                                                            | ning applications on th                             | nis disk imag |

## 3.11.จะปรากฏหน้าต่าง Firewall Warning ดังรูปจากนั้นคลิก "Next"

| 000              | EpsonNet Setup                                                  |      |
|------------------|-----------------------------------------------------------------|------|
| EpsonNet Setup   | Firewall Warning                                                |      |
|                  | Firewall or anti-spyware software may disturb the installation. |      |
| + Before Setup   |                                                                 |      |
| Select a Printer |                                                                 |      |
| Printer Setup    |                                                                 |      |
| Computer Setting |                                                                 |      |
| Setup Complete   |                                                                 |      |
|                  |                                                                 |      |
| $\mathbb{C}$     |                                                                 |      |
|                  |                                                                 |      |
| 1                |                                                                 |      |
|                  |                                                                 |      |
| 1 LAC            |                                                                 |      |
|                  |                                                                 |      |
|                  |                                                                 |      |
|                  |                                                                 |      |
|                  | $\sim$                                                          |      |
|                  |                                                                 |      |
|                  | Cancel Back                                                     | Next |
|                  |                                                                 |      |

3.12.เลือกชื่อเครื่องพิมพ์ คลิก "Next"

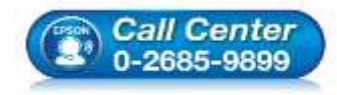

- สอบถามข้อมูลการใช้งานผลิตภัณฑ์และบริการ โทร.0-2685-9899
- เวลาทำการ : วันจันทร์ ศุกร์ เวลา 8.30 17.30 น.ยกเว้นวันหยุดนักขัตฤกษ์
- <u>www.epson.co.th</u>

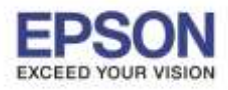

| หัวข้อ               |
|----------------------|
| รองรับปริ้นเตอร์รุ่น |
| รองรับระบบปฏิบัติการ |

: วิธีการพิมพ์งาน Wi-Fi Direct : L565 : Mac OS 10.9,Mac OSX

|                  | 1                 | EpsonNet Setup             |                       |              |      |
|------------------|-------------------|----------------------------|-----------------------|--------------|------|
| EpsonNet Setup   | Select a Print    | er                         |                       |              |      |
|                  | To set up the net | work connection for the pr | rinter, select it fro | im the list. |      |
| Before Setup     |                   |                            |                       |              |      |
| Select a Printer | Model Name        | Status                     | Connection Type       | MAC Address  | 127  |
| rinter Setup     | O LS65 Series     | Network Already Setup      | Wireless LAN          | 55EBBCE5E005 | - 19 |
| omputer Setting  | 8                 |                            |                       |              |      |
|                  |                   |                            |                       |              |      |
|                  |                   |                            |                       |              |      |
|                  |                   |                            |                       |              |      |
|                  |                   |                            |                       |              |      |
|                  |                   |                            |                       | Search Again | 0    |
|                  |                   |                            |                       | Search Again | V    |
|                  |                   |                            |                       | Search Again | 6    |
|                  |                   |                            |                       | Search Again | N    |
|                  |                   |                            |                       | Search Again | V    |
|                  |                   |                            |                       | Search Again | V    |

# 3.13.จะปรากฏหน้าต่าง Installation Complete ดังรูป จากนั้นคลิก "Finish"

| 000                                                                                         | EpronNet Setup                                                                                                    |
|---------------------------------------------------------------------------------------------|----------------------------------------------------------------------------------------------------|
| EpsonNet Setup                                                                              | Installation Complete                                                                                                    |
|                                                                                             | L565 Series MAC Address: 66EB8CE6E005                                                                                                    |
| Before Setup     Select a Printer     Printer Setup     Computer Setting     Setup Complete | Setup completed successfully. Add the printer from Print & Scan in System<br>Preferences.<br>NOTE:<br>If you connect the printer to your network, the print queue will not be created<br>automatically. Open System Preferences and add the printer using Print & Scan. If you<br>connect the printer via US8 and the printer driver is installed, the print queue will be<br>created automatically. |
| R                                                                                           |                                                                                                    |
|                                                                                             | Cancel Back Finish                                                                                                    |

## 3.14.จะปรากฏหน้าต่าง Instructions for connection setup ดังรูป จากนั้นคลิก "Next"

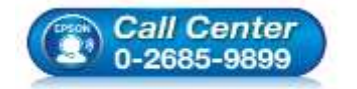

- โทร.0-2685-9899
- 💿 เวลาทำการ : วันจันทร์ ศุกร์ เวลา 8.30 17.30 น.ยกเว้นวันหยุดนักขัตฤกษ์
- <u>www.epson.co.th</u>

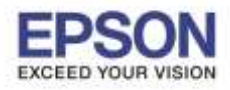

: L565 : Mac OS 10.9, Mac OSX

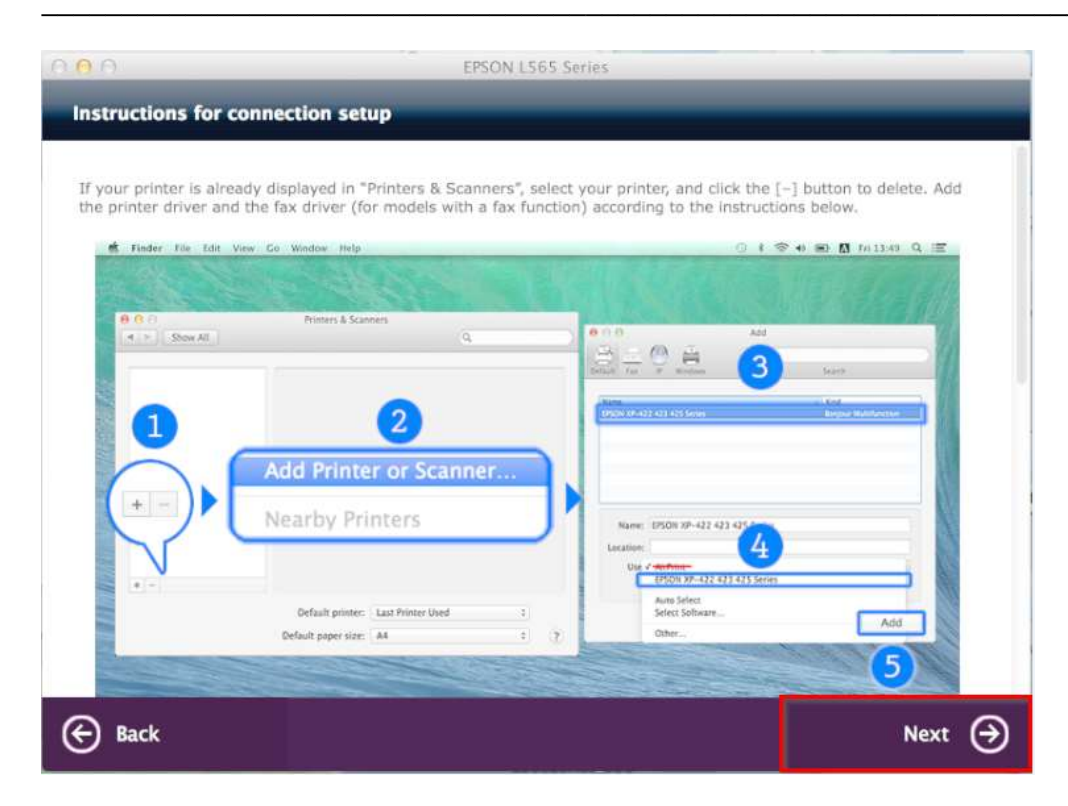

3.15.จะปรากฏหน้าต่าง Connection Setup Complete ดังรูป จากนั้นคลิก "Next"

![](_page_11_Picture_5.jpeg)

3.16.จะปรากฏหน้าต่าง Getting Latest Updates ดังรูป จากนั้นคลิก "No"

![](_page_11_Picture_7.jpeg)

- สอบถามข้อมูลการใช้งานผลิตภัณฑ์และบริการ
  - โทร.0-2685-9899
- เวลาทำการ : วันจันทร์ ศุกร์ เวลา 8.30 17.30 น.ยกเว้นวันหยุดนักขัตฤกษ์
- www.epson.co.th

![](_page_12_Picture_0.jpeg)

: L565 : Mac OS 10.9, Mac OSX

![](_page_12_Picture_3.jpeg)

#### 3.17.จะปรากฏหน้าต่าง Setup Complete ดังรูป จากนั้นคลิก "Finish"

![](_page_12_Picture_5.jpeg)

3.18.จะขึ้นหน้าต่างดังรูป คลิกที่เครื่องหมาย "+" และเลือก "EPSON L565 Series"

![](_page_12_Picture_7.jpeg)

- สอบถามข้อมูลการใช้งานผลิตภัณฑ์และบริการ
- โทร.0-2685-9899
- เวลาทำการ : วันจันทร์ ศุกร์ เวลา 8.30 17.30 น.ยกเว้นวันหยุดนักขัตฤกษ์
- www.epson.co.th

EPSON THAILAND / July 2016 / CS11

![](_page_13_Picture_0.jpeg)

หัวข้อ รองรับปริ้นเตอร์รุ่น

: **L565** รองรับระบบปฏิบัติการ : Mac OS 10.9,Mac OSX

: วิธีการพิมพ์งาน Wi-Fi Direct

| Printers               |                  | Romt Scan          |                     |          |
|------------------------|------------------|--------------------|---------------------|----------|
| EPSION L365 Series     | -                | EPSON L365 Series  | r -                 |          |
|                        | SAC              | Open Print Queu    | e                   |          |
|                        |                  | Options & Supplie  | 15                  |          |
|                        | Location:        | hotline            |                     |          |
|                        | Kind:            | EPSON L365 Series  |                     |          |
|                        | Station          | Offline            |                     |          |
| -                      | Share this prin  | ter on the network | Sharing Preferences | <b>1</b> |
| Add Printer or Scanner | Share this prin  | ter on the network | Sharing Preferences | S        |
|                        | Default printer: | Last Printer Used  | \$                  |          |
| Nearby Printers        | beaut printer.   | Last Printer used  | •                   |          |

# 3.19.จะปรากฏหน้าต่างกำลังติดตั้งไดร์เวอร์

|                        |                                                                                                    | (Q.                                                                                                    |                                                                                                    |
|------------------------|----------------------------------------------------------------------------------------------------|----------------------------------------------------------------------------------------------------|----------------------------------------------------------------------------------------------------|
| Setting up 'EPSON L565 | Series'                                                                                               |                                                                                                    |                                                                                                    |
| Configuring the device |                                                                                                    |                                                                                                    |                                                                                                    |
|                        | Cancel                                                                                                |                                                                                                    |                                                                                                    |
|                        |                                                                                                    |                                                                                                    |                                                                                                    |
| Location:              | hotline                                                                                               |                                                                                                    |                                                                                                    |
| Kind:                  | EPSON L365 Series                                                                                     |                                                                                                    |                                                                                                    |
| Status:                | Offline                                                                                               |                                                                                                    |                                                                                                    |
| Share this print       | er on t <mark>h</mark> e network                                                                      | Sharing Preferences.                                                                                                    |                                                                                                    |
|                        |                                                                                                    |                                                                                                    |                                                                                                    |
| Default printer:       | Last Printer Used                                                                                     | \$                                                                                                    |                                                                                                    |
| Default paper size:    | A4                                                                                                    | •                                                                                                    | 7                                                                                                    |
|                        | Setting up 'EPSON L565<br>Configuring the device<br>Location:<br>Kind:<br>Status:<br>Default printer: | Setting up 'EPSON L565 Series' Configuring the device Cancel Location: hotline Kind: EPSON L365 Series Status: Offline Share this printer on the network Default printer: Last Printer Used Default paper size: A4 | Setting up 'EPSON L565 Series' Configuring the device Cancel Location: hotline Kind: EPSON L365 Series Status: Offline Default printer on the network Sharing Preferences Default printer: Last Printer Used ‡ Default paper size: A4 |

# 3.20.จะปรากฏชื่อเครื่องพิมพ์ EPSON L565 Series ขึ้นมาในรายชื่อเครื่องพิมพ์

![](_page_13_Picture_7.jpeg)

- สอบถามข้อมูลการใช้งานผลิตภัณฑ์และบริการ
  - โทร**.0-2685-9899**
- เวลาทำการ : วันจันทร์ ศุกร์ เวลา 8.30 17.30 น.ยกเว้นวันหยุดนักขัตฤกษ์
- www.epson.co.th

![](_page_14_Picture_0.jpeg)

หัวข้อ : วิธีการพิมพ์งาน Wi-Fi Direct รองรับปริ้นเตอร์รุ่น : L565 รองรับระบบปฏิบัติการ : Mac OS 10.9,Mac OSX

| t 🕞 Show All      |                     |                                | Q                   |   |
|-------------------|---------------------|--------------------------------|---------------------|---|
| Printers          |                     | Print Scan                     |                     |   |
| EPSON L365 Series |                     | EPSON L565 Series              | 0                   |   |
| EPSON LSOS Series |                     | Open Print Queue               | a                   |   |
|                   | State of the        | Options & Supplie              | S                   |   |
|                   | Location:           |                                |                     |   |
|                   | Kind:<br>Status:    | EPSON L565 Series-AirP<br>Idle | rint                |   |
|                   | Share this print    | er on the network              | Sharing Preferences |   |
| Maria I           | Default printer:    | Last Printer Used              |                     |   |
|                   | Default paper size: | A4                             |                     | 7 |

![](_page_14_Picture_3.jpeg)

- สอบถามข้อมูลการใช้งานผลิตภัณฑ์และบริการ โทร.0-2685-9899
- เวลาทำการ : วันจันทร์ ศุกร์ เวลา 8.30 17.30 น.ยกเว้นวันหยุดนักขัตฤกษ์
- <u>www.epson.co.th</u>